# 会員登録の手順

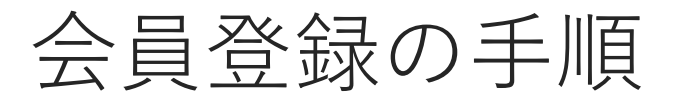

「ログイン・新規会員登録」をク リック

団体ページトップ右上にある「ログイン・ 新規会員登録」をクリックします。

| お知らせ フォトギャラリー ファイル スケジュー | ιL     | ログイン・新規                                       |
|--------------------------|--------|-----------------------------------------------|
| ックス・ベースボール・クラブ           |        | @Albi_BC_PRさんし                                |
| 印らせ                      |        | オイシックス (10 min)<br>(Albi,B-2024               |
| €G >                     |        |                                               |
| ジュール                     |        | ************************************          |
|                          | イベント一覧 | ▶ご購入はこちら<br>insta                             |
| 01月 🕨                    | 0      | albirexbaseballdub.square.site/p<br>uct/~2025 |
| 、 木 金                    | ±      | ※オンラインストアが変更にな                                |
| 1日 2日                    | 3日 4日  | #オイシックス新潟アルビレック                               |

### 「新規会員登録はこちら」を クリック

ログイン画面の「新規会員登録はこちら」 をクリックします。

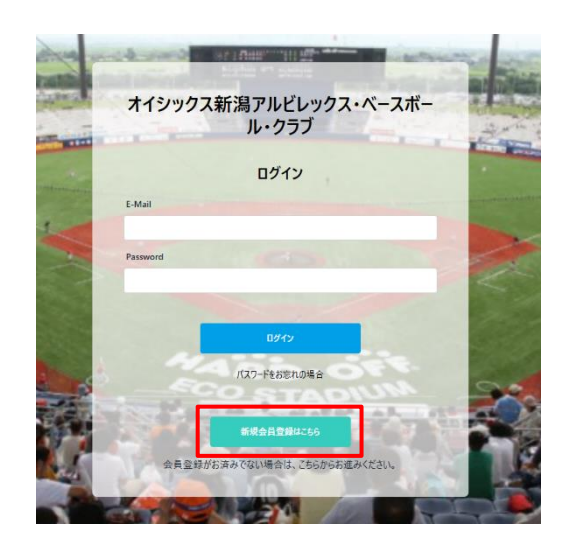

メールアドレスを入力し、「メー ルアドレスの確認に進む」をクリ ック

メールアドレスがログインIDとなります。

#### オイシックス新潟アルビレックス・ベースボール・クラブ

『オイシックス新潟アルビレックス・ベースボール・クラブ』 新規会員登録はこちら メールアドレスをご入力ください

| メールアドレス・ |                                             |      |
|----------|---------------------------------------------|------|
|          |                                             |      |
|          | ※ドメイン指定受信を設定されている方は                         |      |
|          | horepiy@zebrai.jp」<br>からのメールを受信可能に設定してください。 | -``. |
|          |                                             | -ih  |
|          | メールアトレスの読録に進む                               |      |

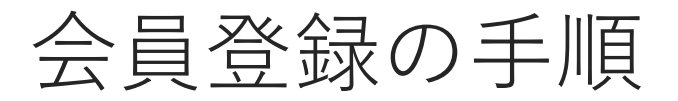

メールに記載の確認コード 6桁を入力

入力したメールアドレスに確認コードが届 きますので、入力してください。

| 確認コードを入力してください |
|----------------|
|                |
| 半角で入力してください。   |
|                |

## 新規会員登録の申込画面で、必要情 報を入力してください。

お名前、ご住所などの基本項目、団体ごと に設定された項目など、必須項目は全て入 力し、規約に同意するにチェックを入れ、

「確認画面へ進む」をクリックしてくださ い。

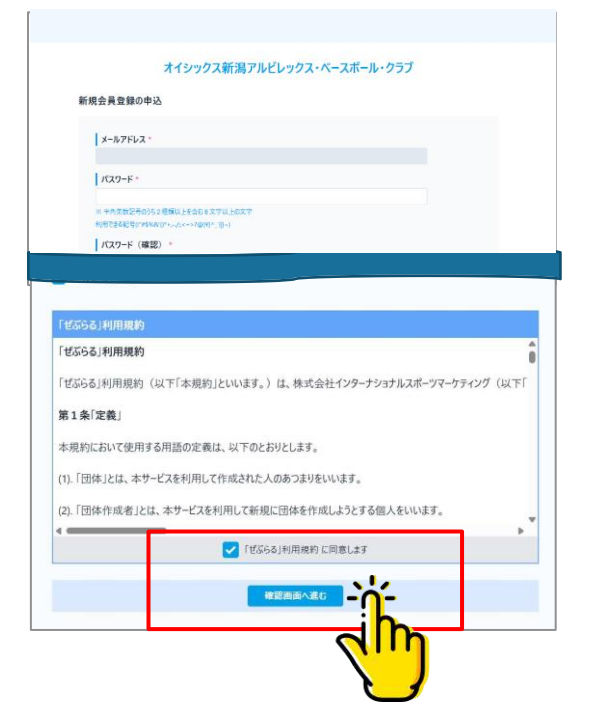

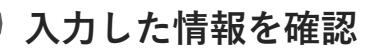

画面に表示された内容にお間違いが無けれ ば、「登録」ボタンをクリックしてくださ い。

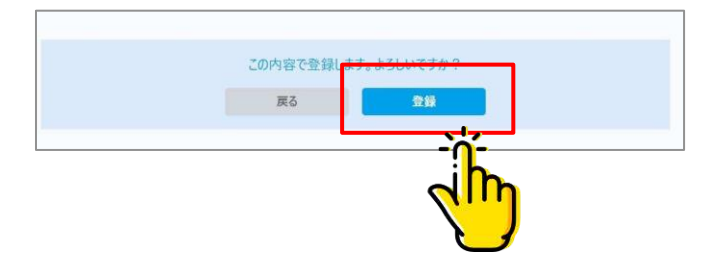

## 会員登録の手順

#### 改めてログインする

「ログイン画面へ移動する」をクリック し、改めてメールアドレスと設定したパ スワードでログインを行ってください。

オイシックス新潟アルビレックス・ベースボール・クラブ

#### 新規会員登録が完了しました。

ログインページからログインしてください。

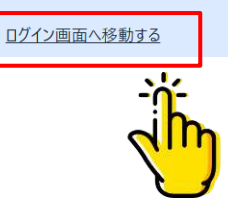

完了

登録完了メールが届きます。

メール内のログインページより、決済の お手続きをお願いいたします。 From "オイシックス新潟アルビレックス・ベースボール・クラブ" < noreply@zebral.jp>

オイシックス新潟アルビレックス・ベースボール・クラブ 新規会員登録 - 登録完了のご連絡

様

オイシックス新潟アルビレックス・ベースボール・クラブにご登録いただき、誠にありがとうございます。 新規会員登録が完了しましたので、お知らせいたします。

下記URLより、ログインを行っていただけますようお願いいたします。

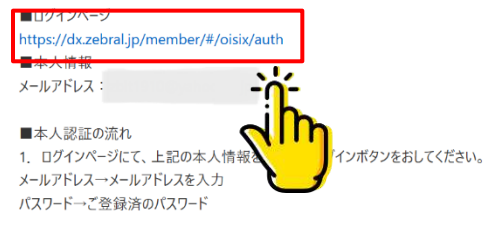